# راهنمای استفاده از Filesender

### Filesender چیست؟

مشکل را همه میدانیم. برای انتقال فایل از طریق ایمیل محدودیت وجود دارد و نمیتوانیم فایلهای بزرگ را با ایمیل منتقل کنیم. برای حل این مشکل در محیط آکادمیک و علمی، سرویس Filesender طراحی شده است. شما فایل خود را به صورتی امن به سرور منتقل میکنید و آدرس دریافت فایل را برای شخص مورد نظر خود ایمیل میکنید. شخص مورد نظر از طریق این آدرس میتواند فایل را توسط مرورگر وب دریافت کند.

برای استفاده از این سرویس :

- ابتدا مطمئن شوید که هرگونه VPN و یا Web Proxy خاموش و غیر فعال است. در صورتیکه هرکدام از اینها فعال باشند، قادر به رد شدن از مرحله احراز هویت نخواهید بود.
  - ♦ به سایت <u>/https://filesender.ipm.ir</u> متصل شوید.

پس از اتصال به سایت، صفحه زیر را مشاهده می کنید:

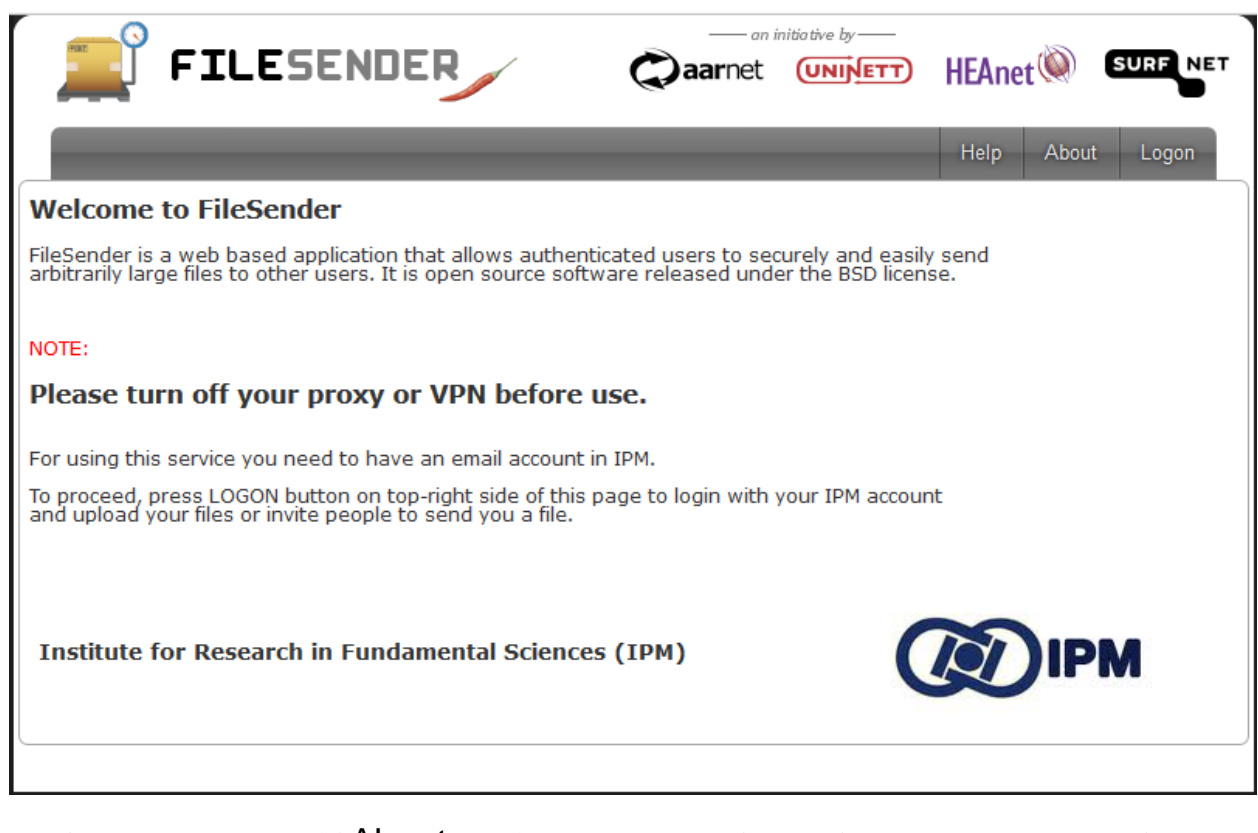

درسمت راست – بالای صفحه منوی انتخاب را مشاهده می کنید. گزینه About اطلاعاتی مختصردر باره این سرویس را نمایش میدهد. گزینه Help اطلاعات بیشتر و تخصصی تر( از جمله محدودیت های استفاده مثل "حداکثر حجم فایل" ) را نمایش میدهد. گزینه Logon را برای ادامه انتخاب کنید. پس از انتخاب صفحه ریز نمایش داده می شود:

| Select your identity provider                                                                                                    |                   |
|----------------------------------------------------------------------------------------------------|-------------------|
| English   Bokmål   Nynorsk   Sámegiella   Dansk   Deutsch   Svenska   Suomeksi   Español   Français   Italiano   Nederlands   Lëtzebuergesch   Češtin<br>Slovenščina   Lietuvių kalba   Hrvatski   Magyar   Język polski   Português   Português brasileiro   Türkçe   日本語   简体中文   繁體中文   русский язык<br>keel   עברית   Bahasa Indonesia   Srpski   Latviešu   Românește   Euskara | ia  <br>t   eesti |
| Select your identity provider                                                                                                    |                   |
| Please select the identity provider where you want to authenticate:                                                                                                    |                   |
| IPM Identity Provider  Select                                                                                                    |                   |
| Remember my choice                                                                                                    |                   |
| Copyright © 2007-2015 UNINETT AS                                                                                                    |                   |

دقت کنید که در مستطیل انتخاب، حتما "IPM Identity Provider" انتخاب شده باشد و روی دگمه Select

بزنید. به سایت جدیدی منتقل می شوید و صفحه زیر را خواهید دید:

#### **IPM Identity Provider**

Institute for Research in Fundamental Sciences

| > Forgot your password? |
|-------------------------|
| > Need Help?            |
|                         |
|                         |
|                         |
|                         |

اطلاعات خود را وارد کنید:

- test@ipm.ir
   آدرس کامل ایمیل شما در پژوهشگاه است. مثل Username
   Vername
   Sername
   Vername
   Sername
   Sername
   Sername
   Sername
   Sername
   Sername
   Sername
   Sername
   Sername
   Sername
   Sername
   Sername
   Sername
   Sername
   Sername
   Sername
   Sername
   Sername
   Sername
   Sername
   Sername
   Sername
   Sername
   Sername
   Sername
   Sername
   Sername
   Sername
   Sername
   Sername
   Sername
   Sername
   Sername
   Sername
   Sername
   Sername
   Sername
   Sername
   Sername
   Sername
   Sername
   Sername
   Sername
   Sername
   Sername
   Sername
   Sername
   Sername
   Sername
   Sername
   Sername
   Sername
   Sername
   Sername
   Sername
   Sername
   Sername
   Sername
   Sername
   Sername
   Sername
   Sername
   Sername
   Sername
   Sername
   Sername
   Sername
   Sername
   Sername
   Sername
   Sername
   Sername
   Sername
   Sername
   Sername
   Sername
   Sername
   Sername
   Sername
   Sername
   Sername
   Sername
   Sername
   Sername
   Sername
   Sername
   Sername
   Sername
   Sername
   Sername
   Sername
   Sername
   Sername
   Sername
   Sername
   Sername
   Sername
   Sername
   Sername
   Sername
   Sername
   Sername
   Sername
   Sername
   Sername
   Sername
   Sername
   Sername
   Sername
   Sername
   Sername
   Sername
   Sername
   Sername
   Sername
   Sername
   Sername
   Sername
   Sername
   Sername
   Sername
   Sername
   Sername
   Sername
   Sername
   Sername
   Sername
   Sername
   Sername
   Sername
   Sername
   Sername
   Sername
   Sername
   Sername
   Sername
   Sername
   Sername
   Sername
   Sername
   Sername
   Sername
   Sername
   Sername
   Sername
   Sername
   Sername
   Sername
   Sername
   Sername
   Sername
   Sername
   Sername
   Sername
   Sername
   Sername
   Sername
   Sername
   Sername
   Sername
   Sername
  - 💠 Password گذرواژه ایمیل شماست.

چنانچه این اطلاعات صحیح باشند، احراز هویت شما تائید می شود و صفحه زیر را مشاهده خواهید کرد:

## **IPM Identity Provider**

You are about to access the service: Institute for Research in Fundamental Sciences filesender.ipm.ir

| Information to be Provided to Service |             |  |
|---------------------------------------|-------------|--|
| mail                                  | test@ipm.ir |  |
| uid                                   | test@ipm.ir |  |
|                                       |             |  |

The information above would be shared with the service if you proceed. Do you agree to release this information to the service every time you access it?

| Select an information release consent duration:                                                                                                    |  |  |
|----------------------------------------------------------------------------------------------------|--|--|
| ○ Ask me again at next login                                                                                                    |  |  |
| • I agree to send my information this time.                                                                                                    |  |  |
| Ask me again if information to be provided to this service changes     Ask me again if information to be provided to this service changes     Ask me again the provided to the provided to the provided |  |  |
| <ul> <li>I agree that the same information will be sent automatically to this service in the<br/>future.</li> </ul>                                                                                                    |  |  |
| ○ Do not ask me again                                                                                                    |  |  |
| • I agree that <b>all</b> of my information will be released to <b>any</b> service.                                                                                                    |  |  |
| This setting can be revoked at any time with the checkbox on the login page.                                                                                                    |  |  |
| Reject Accept                                                                                                    |  |  |
|                                                                                                    |  |  |

روی Accept بزنید تا به سایت Filesender بر گردید و صفحه زیر را مشاهده کنید:

| Upload Guests My Transfers | Help About Log-off                                                                                                    |  |  |  |
|----------------------------|----------------------------------------------------------------------------------------------------|--|--|--|
| drag & dro                 | n your files here                                                                                                    |  |  |  |
| urag & drop your nies nere |                                                                                                    |  |  |  |
| Clear all                  | elect files                                                                                                    |  |  |  |
| From : test@ipm.ir         | <ul> <li>Expiry date: 15/07/2017</li> <li>Notify me when upload is done</li> <li>Notify me when expired</li> <li>Notify me upon downloads</li> <li>Send me a report when expired</li> <li>Get a link instead of sending to recipients</li> <li>Advanced settings</li> </ul> |  |  |  |
| G                          | Send                                                                                                    |  |  |  |

اینجا فضای استفاده از سرویس Filesender میباشد. گزینه هایی که انتخاب شدهاند را میتوانید مطابق سلیقه خود تغییر دهید.

تنها گزینهای که نیاز به توضیح دارد، گزینه آخر است:

Get a link instead of sending to recipients چنانچه انتخاب شده باشد، پس از اینکه فایل خود را به سرور منتقل کردید، یک آدرس وب به شما میدهد که در واقع آدرس Download کردن فایل است. این آدرس را کپی کنید و از طریق ایمیل به فردی که مورد نظر شماست ارسال کنید که بتواند فایل شما را Download کند. چنانچه این گزینه انتخاب نشده باشد، در سمت چپ میتوانید مستقیما آدرس Download را به افراد مورد نظر خود ایمیل کنید. محدودیت ارسال برای حداکثر پنج نفر میباشد. برای انتخاب فایل روی دگمه Select files بزنید. میتوانید تا حداکثر ۳۰ فایل را انتخاب نمائید ولی توجه کنید که حجم کلی نباید از ۲۰ گیگابایت بیشتر باشد. فایل (ها) را انتخاب کنید و سپس روی Send بزنید تا فایل (ها) به سرور منتقل شوند. پس از انتقال موفق فایل (ها) طبق انتخاب گزینه آخر(که در بالا توضیح داده شد) آدرس Download به شما داده میشود یا ایمیلی با محتوای آدرس Download به افراد مورد نظرتان ارسال می گردد.

ازطریق گزینه My Transfers در منوی بالا، میتوانید سابقه و وضعیت فایل های انتقالی خود را مشاهده نمایید. توجه کنید که فایل های شما پس از ۲ روز به صورت اتوماتیک از روی سرور حذف میشوند.

### گزینه GUESTS

سرویس Filesender در پژوهشگاه، فقط برای کسانی که دارای شناسه الکترونیکی (ایمیل) هستند قابل استفاده میباشد. فرض کنید که شما مایلید تا فرد دیگری که در پژوهشگاه نیست (مثلا در خارج از کشوراست و در دانشگاه دیگری کار میکند) فایلی را برای شما ارسال کند. با استفاده از این گزینه میتوانید یک مجوز موقت برای فرد مهمان ارسال کنید تا او قادر باشد فایل خود را به سرور منتقل کند.